# **APLIKASI E-AUCTION RNI**

Manual Book Untuk Peserta Lelang Versi 2020.01

> Aplikasi dapat diakses melalui https://e-auction.idfood.co.id/

PT Rajawali Nusantara Indonesia (Persero)

Waskita Rajawali Tower, Jl. Letjen M.T. Haryono No.12, Jatinegara, Jakarta Timur, DKI Jakarta 13330

### DAFTAR ISI

| FLOWC | CHART PELAKSANAAN LELANG                           | 1  |
|-------|----------------------------------------------------|----|
| 1. PE | NDAFTARAN & LOGIN                                  | 2  |
| 1.2   | Unduh Tata Cara Lelang                             | 2  |
| 1.3   | Daftar                                             | 3  |
| 1.4   | Masuk/Login                                        | 3  |
| 2. KE | LENGKAPAN PERSYARATAN LELANG                       | 4  |
| 2.1   | Data KTP                                           | 4  |
| 2.2   | Data Rekening Bank                                 | 4  |
| 2.3   | Data NPWP                                          | 5  |
| 2.4   | Data Pakta Integritas                              | 6  |
| 2.5   | Data Surat Pengukuhan Pengusaha Kena Pajak (SPPKP) | 7  |
| 2.6   | Data Tanda Daftar Perusahaan (TDP)                 | 7  |
| 3. PR | OSES LELANG                                        | 8  |
| 3.1   | Melihat Daftar Lelang Yang Tersedia.               | 8  |
| 3.2   | Mendaftar Lelang                                   | 8  |
| 3.3   | Menawar Harga                                      | 10 |
| 3.4   | Pengumuman Pemenang Lelang                         | 11 |

## FLOWCHART PELAKSANAAN LELANG DI APLIKASI E-AUCTION

https://e-auction.idfood.co.id/

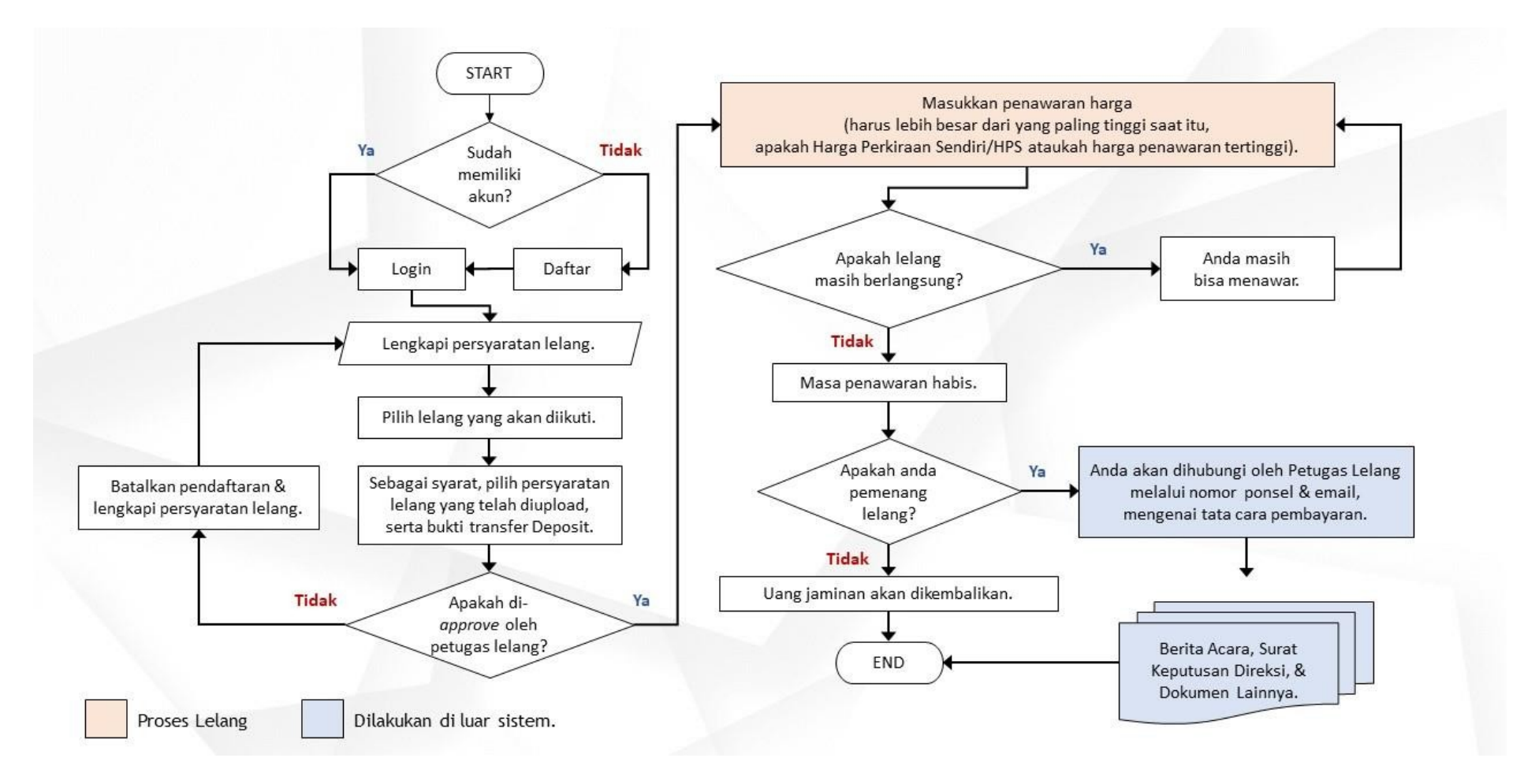

# 1. PENDAFTARAN & LOGIN

# 1.1 Homepage E-Auction RNI.

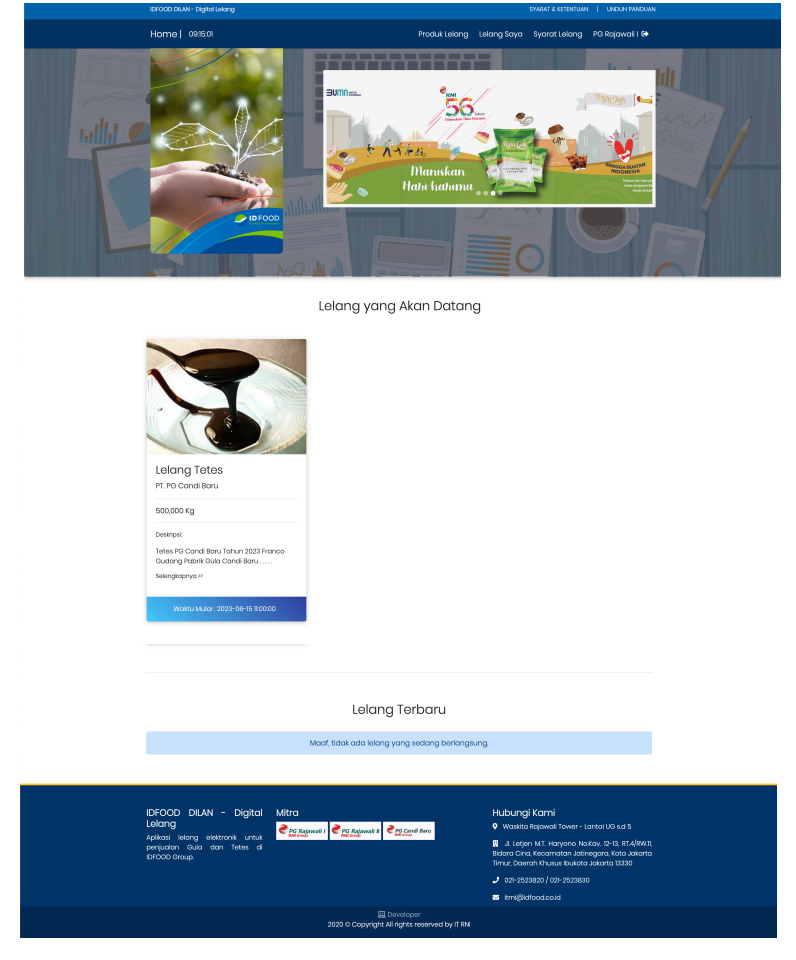

# 1.2 Unduh Tata Cara Lelang

Untuk mengunduh panduan lelang, klik **Download Panduan**.

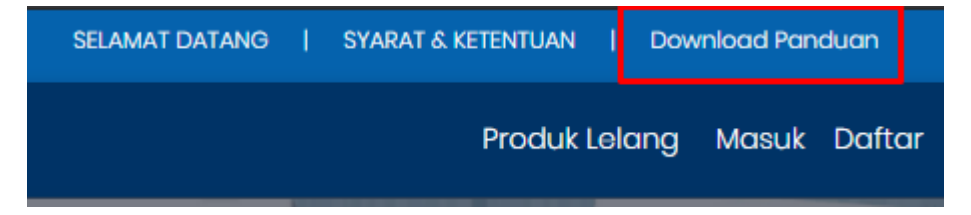

#### 1.3 Daftar

Untuk mendaftar, klik **Daftar,** lalu masukkan data yang sesuai. Jika sudah, klik tombol **Daftar**.

|                                     | Pendaftaran                            |
|-------------------------------------|----------------------------------------|
| SELAMAT DATANG   SYARAT & KETENTUAN | Nama                                   |
| Masuk Daftar                        | E-mail                                 |
|                                     | Password                               |
|                                     | Konfirmasi Password                    |
|                                     | DAFTAR                                 |
|                                     | Sudah punya akun ? L <mark>ogin</mark> |

## 1.4 Masuk/Login

Untuk masuk, klik Masuk, lalu inputkan email dan password yang telah didaftarkan.

| SELAMAT  | DATANG | I      | SYA    | RAT & KE | TENTUAN |
|----------|--------|--------|--------|----------|---------|
|          |        |        | N      | lasuk    | Daftar  |
|          |        | Loc    | ain    |          |         |
|          |        |        | j      |          |         |
| E-mail   |        |        |        |          |         |
| Password |        |        |        |          |         |
|          | Forg   | jot po | asswor | d?       |         |
|          |        | LOG    | θIN    |          |         |
|          |        |        |        |          |         |

## 2. KELENGKAPAN PERSYARATAN LELANG

Calon buyer harus melengkapi syarat mengikuti lelang, dengan cara klik menu Syarat Lelang. Data yang harus diisi adalah KTP, Rekening Bank, NPWP, Pakta Integritas, SPPKP, dan TDP.

| Lelang Saya | Lelang | Syarat Lelang | Ranno 🔂 |
|-------------|--------|---------------|---------|
|             |        |               |         |

## 2.1 Data KTP

Untuk menambah data KTP, klik Tab KTP, lalu klik tombol Tambah KTP.

|    | КТР                 | Rekening Bank |             | NPWP     |
|----|---------------------|---------------|-------------|----------|
| K  | artu Tanda Penduduk |               | TAM         | ИВАН КТР |
| No | Nomor KTP           | Tempat Lahir  | Pekerjaan   | Pilihan  |
| 1  | 3573                | Malang        | Pordagangan |          |
|    |                     |               |             |          |

Masukkan data yang sesuai, dan klik Tambah Data.

| Tambah KTP                   | × |
|------------------------------|---|
| Nomor KTP<br>357303000000000 | ^ |
| Tempat Lahir<br>Malang       |   |
| 1992-05-06                   |   |
| Laki-laki                    | • |
| Alamat<br>Jalan Lurus        |   |
| Perdagangan                  | • |
| сноозе 2020-32739.pdf        |   |
| ТАМВАН ДАТА                  |   |
|                              | ¥ |

#### 2.2 Data Rekening Bank

Untuk menambah data, klik Tab Rekening Bank, lalu klik tombol Tambah Rekening.

|    | КТР           | Rekening    | Bank      | NPWP            |
|----|---------------|-------------|-----------|-----------------|
| F  | Rekening Bank |             | (         | TAMBAH REKENING |
| No | Bank          | No.Rekening | Atas Nama | Aksi            |
| 1  | Bank Mandiri  | 900         | Ranno     |                 |

Masukkan data yang sesuai, lalu klik Tambah Data.

|                                 | Tambah Rekening | × |
|---------------------------------|-----------------|---|
|                                 |                 |   |
| Bank Mandiri                    |                 | • |
| Nomor Rekening<br>9000012345678 | 3               |   |
| Nama Pemilik<br>Fulan           |                 |   |
|                                 | TAMBAH DATA     |   |

#### 2.3 Data NPWP

Untuk menambah data NPWP, klik **Tab NPWP**, lalu klik tombol **Tambah NPWP**.

|       |                  |                | 1. Sec. 1. Sec. 1. Sec. 1. Sec. 1. Sec. 1. Sec. 1. Sec. 1. Sec. 1. Sec. 1. Sec. 1. Sec. 1. Sec. 1. Sec. 1. Sec. |             |
|-------|------------------|----------------|----------------------------------------------------------------------------------------------------|-------------|
| Nom   | or Pokok Wajib F | Pajak (NPWP)   |                                                                                                    | TAMBAH NPWP |
| No No | omor NPWP        | Nama           | Dibuat                                                                                                    | Aksi        |
| 1 123 | 3123123          | Ranno Putra C. | 2020-10-20 16:06                                                                                                | 816         |

Masukkan data yang sesuai. Jika sudah, klik Tambah Data.

| No           | omor Pokok Wajib Pajak | × |
|--------------|------------------------|---|
|              |                        |   |
| 998899889988 | 3                      |   |
| Nama         |                        |   |
| Fulan        |                        |   |
| Alamat       |                        |   |
| Malang       |                        |   |

## 2.4 Data Pakta Integritas

Untuk menambah data Pakta Integritas, klik **Tab Pakta Integritas**, lalu klik tombol **Tambah Data**.

| a Integritas |                                            | [                                                     | ТАМВАН ДАТА                                           |
|--------------|--------------------------------------------|-------------------------------------------------------|-------------------------------------------------------|
| File         |                                            |                                                       | Pilihan                                               |
|              |                                            |                                                       |                                                       |
|              | a Integritas<br>Filo<br>2020-10-28-10-2015 | a Integritas<br>Filo<br>2020-10-28-10:20:15200-86.png | a Integritas<br>Filo<br>2020-10-28-10:20:15200-B@.png |

Masukkan data yang sesuai, lalu klik Tambah Data.

| Tambah | Pakta Integritas                                 | ×         |
|--------|--------------------------------------------------|-----------|
| CHOOSE | FNDWRR2.pdf<br>(type:.jpeg.jpg.png.pdf max 10mb) |           |
|        | TAMBAH DATA                                      | $\supset$ |
|        |                                                  |           |

# 2.5 Data Surat Pengukuhan Pengusaha Kena Pajak (SPPKP)

Untuk menambah data SPPKP, klik Tab SPPKP, lalu klik tombol Tambah Data.

|    | 1. KTP   | 2. Rekening Bank | 3. NPWP     | 4. Pakta Integritas | 5. SPPKP    | 6. TDP  |
|----|----------|------------------|-------------|---------------------|-------------|---------|
| S  | urat Per | ngukuhan Pengusa | aha Kena Pa | jak                 | TAMBAH DATA |         |
| No | File     |                  |             |                     |             | Pilihan |
| 1  |          |                  |             |                     |             |         |
|    |          |                  |             |                     |             |         |

Masukkan data yang sesuai, lalu klik Tambah Data.

| Tambah | SPPKP                                  | ×         |
|--------|----------------------------------------|-----------|
| CHOOSE | 2020-32739.pdf<br>(type:.pdf max 10mb) |           |
|        | TAMBAH DATA                            | $\supset$ |
|        |                                        |           |

# 2.6 Data Tanda Daftar Perusahaan (TDP)

Untuk menambah data TDP, klik **Tab TDP**, lalu klik tombol **Tambah Data**.

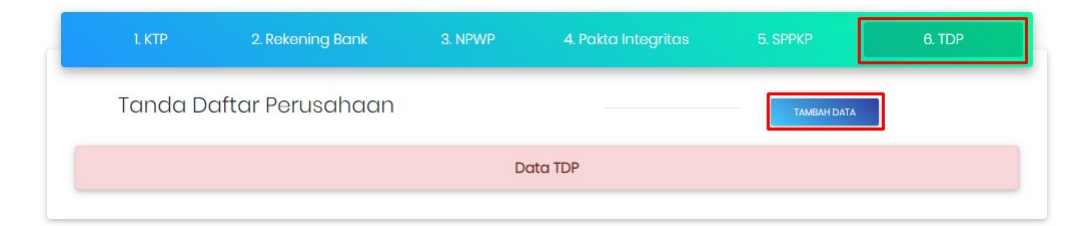

Masukkan data yang sesuai, lalu klik Tambah Data.

| Tambah | TDP                                     | ×         |
|--------|-----------------------------------------|-----------|
| CHOOSE | 2020-32739.pdf<br>(type: .pdf max 10mb) |           |
|        | TAMBAH DATA                             | $\supset$ |
|        |                                         |           |

# 3. PROSES LELANG

### 3.1 Melihat Daftar Lelang Yang Tersedia.

Calon buyer dapat melihat daftar lelang yang tersedia dengan cara klik menu **Lelang**. Halaman ini berisi daftar lelang, beserta statusnya (masih berlangsung, atau *expired*).

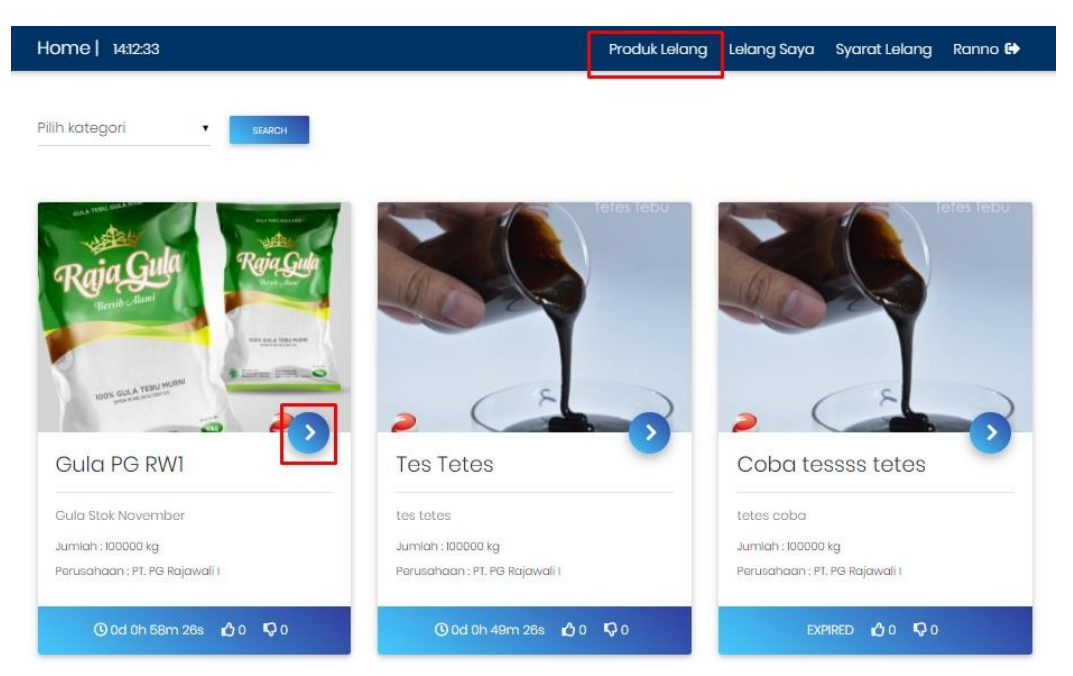

## 3.2 Mendaftar Lelang

Klik anak panah untuk membuka halaman detail. Pada halaman detail, calon *buyer* dapat melihat informasi seputar lelang tersebut, sebelum akhirnya memutuskan apakah akan mengikuti lelang atau tidak. Jika ingin mengikuti lelang, klik **Ikuti Lelang**.

| Produk            | Те                                      | es Tetes            |
|-------------------|-----------------------------------------|---------------------|
| letes lebu        | <sup>Harga Awal</sup><br>Rp 10,000 / kg |                     |
|                   | Jumlah                                  | 100000 kg           |
|                   | Status                                  | Dibuka              |
|                   | Tanggal Dimulai :                       | 2020-11-10 14:02:00 |
|                   | Tanggal Ditutup :                       | 2020-11-10 15:02:00 |
| RNI               | Perusahaan :                            | PT. PG Rajawali I   |
|                   | Sisa Waktu Lelang                       | 0d 0h 48m 26s       |
| () LIKE 🖓 DISLIKE | ⊙ KEMBALI                               | ⊘ IKUT LELANG       |

Akan muncul halaman konfirmasi, pilih KTP, No. Rekening, dan NPWP yang akan digunakan. Pilih data tersebut dari data yang telah di-*upload* sebelumnya. Jika sudah, klik **Konfirmasi**.

| Data Calon Pes<br>Nama | erta Lelang                                           |  |
|------------------------|-------------------------------------------------------|--|
| Nama                   | Kanno                                                 |  |
|                        | - Malang                                              |  |
|                        | - Ranno                                               |  |
| 23123123 - Rai         | ino Putra C.                                          |  |
| 2020-10-26-10          | 20.15200-BG.png                                       |  |
| Upload Bukti F         | tembayaran Deposit : (type: jpg jpg png pdf max 10mb) |  |
| CHOOSE FILE            | BG.png                                                |  |

Setelah itu, calon *buyer* akan di-*redirect* ke halaman **Lelang Saya.** Lelang tersebut akan muncul tulisan **Menunggu Konfirmasi** oleh **Petugas Lelang**.

|    |                   | Lelang Saya   |                     |                           |            |
|----|-------------------|---------------|---------------------|---------------------------|------------|
| No | Barang            | Status Lolang | Tanggal Konfirmasi  | Hasil                     | Pilihan    |
| 1  | CB - Tetes 10 Ton | Dimulai       | Menunggu Konfirmasi | Lelang Sedang Berlangsung | T BATALKAN |

Apabila data anda ditolak oleh Petugas Lelang, maka akan muncul notifikasi warna merah **Data Tidak Valid.** Klik **Batalkan**, lalu ulangi langkah pendaftaran dengan data yang tepat.

|    |                   | Lelang Saya   |                    |                           |                     |          |
|----|-------------------|---------------|--------------------|---------------------------|---------------------|----------|
| No | Barang            | Status Lelang | Tanggal Konfirmasi | Hasil                     | Penawaran Tertinggi | Pilihan  |
| 1  | Coba Lelang Tetes | Dimulai       | Data tidak valid   | Lelang Sedang Berlangsung | Rp. 12,000          | BATALKAN |

Namun apabila data anda telah dikonfirmasi benar oleh Petugas Lelang, maka pada kolom **Tanggal Konfirmasi** akan terisi. Setelah itu, calon buyer dapat melakukan penawaran harga.

|    |                   | Leiang Saya   |                    |                           |                 |
|----|-------------------|---------------|--------------------|---------------------------|-----------------|
| NO | Barang            | Status Lelang | Tanggal Konfirmasi | Hasil                     | Pilihan         |
|    | CB - Totos 10 Ton | Dimulai       | 26-10-2020         | Lelang Sedang Berlangsung | KIRIM PENAWARAN |

#### 3.3 Menawar Harga

Untuk mengirimkan penawaran harga, klik Kirim Penawaran.

| Lelang Saya |                   |               |                    | Pembayaran                |                   |  |
|-------------|-------------------|---------------|--------------------|---------------------------|-------------------|--|
| No          | Barang            | Status Lelang | Tanggal Konfirmasi | Hasil                     | Pilihan           |  |
| 1           | CB - Tetes 10 Ton | Dimulai       | 26-10-2020         | Lelang Sedang Berlangsung | 刘 KIRIM PENAWARAN |  |

Setelah klik Kirim Penawaran, akan muncul data lelang, serta penawaran tertinggi saat ini. Masukkan penawaran buyer pada kolom yang telah disediakan, lalu klik Kirim Penawaran.

| Penawaran Tertinggi<br><sup>saat ini</sup><br><b>Rp. 56.000.000</b> | Kirim Per                 | nawaran             |
|---------------------------------------------------------------------|---------------------------|---------------------|
| Rp. 55.000.000                                                      | Harga Minimal Ponawaran : | Rp. 55.000.000      |
| C                                                                   | Status                    | dibuka              |
| ~                                                                   | Ditutup                   | 2020-12-19 15:19:39 |
|                                                                     | Penawaran anda<br>5700000 |                     |

Pengwaran Totas 500 Ton

Di bagian bawah halaman, terdapat data penawaran yang telah dikirim oleh para calon buyer. Sesama peserta lelang, tidak akan dapat melihat identitas dari penawaran sebelumnya.

| Data pengiriman penawaran<br>Detail barang |               |                |                     |  |  |  |
|--------------------------------------------|---------------|----------------|---------------------|--|--|--|
| No                                         | Nama Barang   | Harga Tawar    | Tanggal Penawaran   |  |  |  |
| 1                                          | Tetes 500 Ton | Rp. 56.000.000 | 2020-10-22 13:29:57 |  |  |  |
| 2                                          | Totos 500 Ton | Rp. 55.000.000 | 2020-10-22 13:29:35 |  |  |  |

Calon buyer dapat menawar lebih dari satu kali selama masa lelang masih dibuka.

#### 3.4 Pengumuman Pemenang Lelang

Apabila masa lelang telah selesai, maka menu untuk mengirimkan penawaran harga akan hilang. Sebagai gantinya, pada halaman **Lelang Saya**, calon buyer dapat melihat hasil lelang yang telah diikuti. Terdapat 3 hasil dengan indikator warna berbeda, yaitu:

- Anda telah memenangkan lelang (warna hijau)
- Lelang sedang berlangsung (warna biru)
- Anda kalah lelang (warna kuning)

| No | Barang            | Status Lelang | Tanggal Konfirmasi | Hasil                         | Penawaran Tertinggi | Pilihan           |
|----|-------------------|---------------|--------------------|-------------------------------|---------------------|-------------------|
| 1  | Tes Tetes         | Dimulai       | 10-11-2020         | Lelang Sedang Berlangsung     | Rp. 0               | 🖉 KIRIM PENAWARAN |
| 2  | CB - Tetes 10 Ton | Ditutup       | 26-10-2020         | Anda Telah Memenangkan Lelang | Rp. 32,000,000      | DETAIL BARANG     |
| 3  | R2 - Gula 75 Ton  | Ditutup       | 26-10-2020         | Anda Telah Memenangkan Lelang | Rp. 200,000,000     | DETAIL BARANG     |
| 4  | RI – Gula 500 Ton | Ditutup       | 26-10-2020         | Anda Telah Memenangkan Lelang | Rp. 51,000,000      | DETAIL BARANG     |
| 5  | R2 - Tetes 80 Ton | Ditutup       | 26-10-2020         | Anda Kalah Lelang             | Rp. 100,000,000     | DETAIL BARANG     |
| 6  | CB - Gula 150 Ton | Ditutup       | 26-10-2020         | Anda Kalah Lelang             | Rp. 96,000,000      | C DETAIL BARANO   |

Silakan klik **Detail Lelang** untuk melihat hasil lelang. Terlampir perbandingan tampilan ketika anda memenangkan lelang, dan ketika anda kalah lelang.

| CB - Tetes 10 Ton                                                                                                    |                               | R2 -                                                         | R2 - Tetes 80 Ton                                                                                                    |  |
|----------------------------------------------------------------------------------------------------|-------------------------------|--------------------------------------------------------------|----------------------------------------------------------------------------------------------------|--|
| Harga Awal<br>Rp 20,000,000 / TON                                                                                                    |                               | Harga Awal<br>Rp 80,000,00                                   | Harga Awal<br>Rp 80,000,000 / TON                                                                                             |  |
| Jumlah                                                                                                    |                               | Jumlah                                                       |                                                                                                    |  |
| Status                                                                                                    | Ditutup                       | Status                                                       | Ditutup                                                                                                    |  |
| Tanggal Dimulai :                                                                                                    | 2020-10-24 10:01:00           | Tanggal Dimulai :                                            | 2020-10-09 09:59:00                                                                                                    |  |
| Tanggal Ditutup :                                                                                                    | 2020-10-26 10:25:00           | Tanggal Ditutup :                                            | 2020-10-29 11:10:30                                                                                                    |  |
| Perusahaan :                                                                                                    | PT. PG Candi Baru             | Perusahaan :                                                 | PT. PG Rajawali II                                                                                                    |  |
| Sisa Waktu Lelang                                                                                                    | EXPIRED                       | Sisa Waktu Lelang                                            | EXPIRED                                                                                                    |  |
| Hasil Lelang                                                                                                    | Anda Telah Memenangkan Lelang | Hasil Lelang                                                 | Anda Kalah Lelang                                                                                                    |  |
| Selamat! Anda telah memenangkan lelang ini.<br>Untuk langkah selanjutnya, silakan tunggu informasi terbaru<br>dari Panitia Lelang, yang akan menghubungi Anda melalui<br>email maupun nomor handphone terdaftar. |                               | Terima kasih atas po<br>tunggu partisipasi a<br>selanjutnya. | Terima kasih atas partisipasi anda dalam lelang ini. Kami<br>tunggu partisipasi anda dalam lelang produk kami<br>selanjutnya. |  |
| € KEMBALI                                                                                                    |                               |                                                              | <i></i> ⊖ кемваці                                                                                                    |  |